| 致    | EPSON 愛用者                       |
|------|---------------------------------|
| 文件來源 | EPSON 客服中心                      |
| 主題敘述 | 原廠連續供墨系統 EPSON L360 連線錯誤訊息(USB) |

適用機型:原廠連續供墨系統

## (以L360為例, Windows 7 64bits)

內容說明:針對原廠連續供墨系統EPSON L360 USB連線設定問題,您可透過裝

置管理員確認印表機USB連線是否正常/移除裝置再插USB連接線讓WINDOWS 重新偵測印表機。

<步驟一>

請先到控制台開啟裝置管理員,確認通用序列匯流排控制器下是否有 USB 列印

支援。

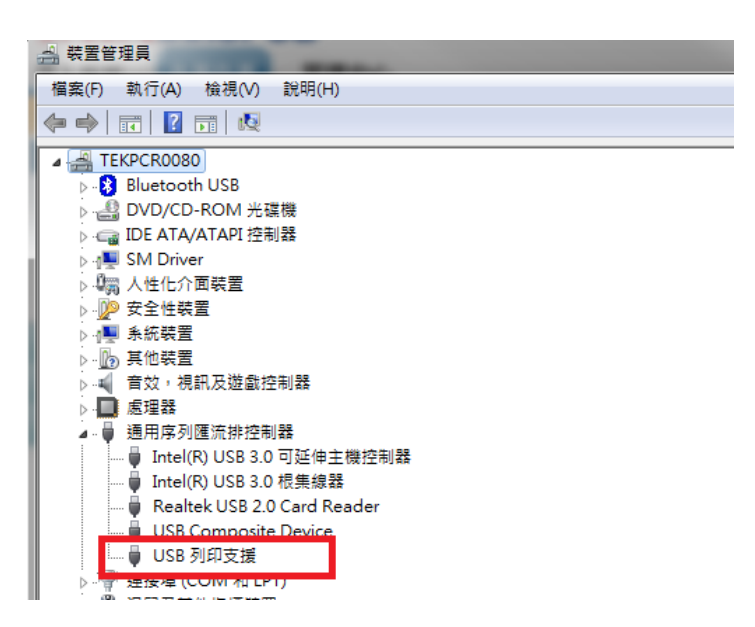

將 USB 線拔下若 USB 列印支援項目會消失,再把將 USB 線插上, USB 列印支

援會再出現, USB 連線確認正常。

<步驟二>

裝置和印表機中可能會有很多同型印表機·先在印表機上按右鍵·點選移除裝置·

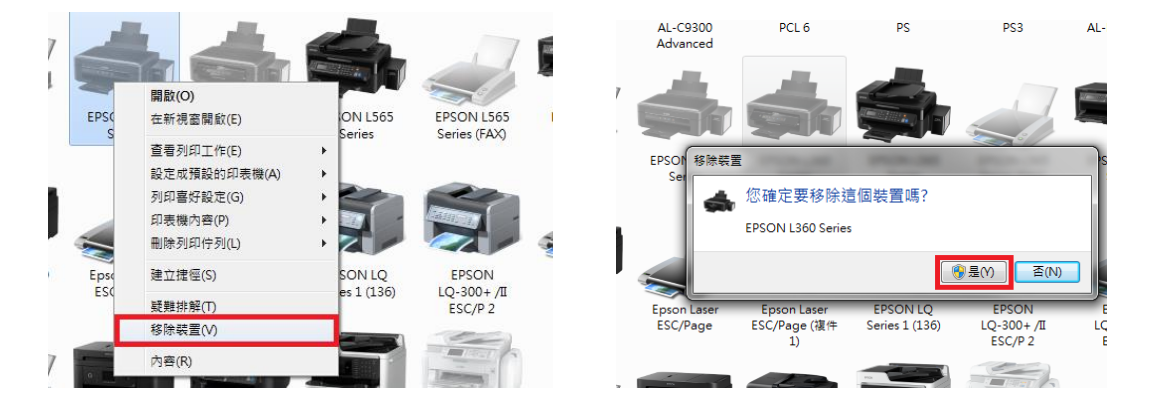

將所有L360——移除。(移除裝置前請先將列印佇列所有資料移除)

## <步驟三>

印表機 USB 重新插拔,WINDOWS 會偵測到印表機,並安裝相關驅動程式。

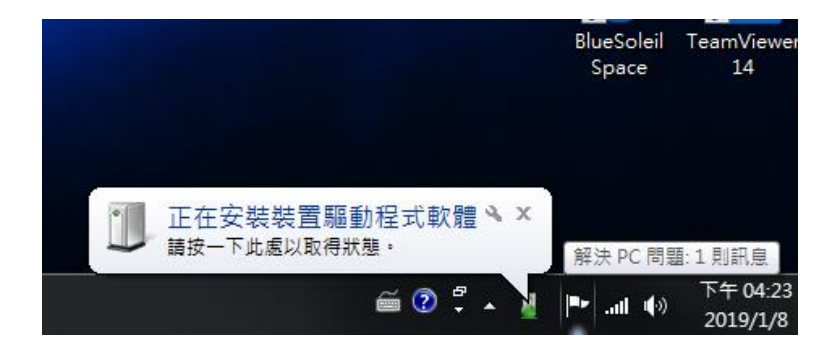

## <步驟四>

裝置印表機會出現EPSON L360,並在就緒狀態,連接埠亦在USB虛擬連接埠。

| N<br>PCL 6                                                                                                    | EPSO<br>AL-C290                                              | N<br>O PS A<br>A                                                            | EPSON<br>NL-C9300<br>Idvanced | EPSON AL-CX29<br>PCL 6                                                                            | EPSON |
|----------------------------------------------------------------------------------------------------|--------------------------------------------------------------|-----------------------------------------------------------------------------|-------------------------------|---------------------------------------------------------------------------------------------------|-------|
| n<br>100                                                                                                    | EPSON L<br>Serie                                             | 120 EP                                                                      | SON L380                      | EPSON L360<br>Series                                                                              | EPSC  |
|                                                                                                    |                                                              |                                                                             |                               |                                                                                                   |       |
| <ul> <li>➡ EPSC</li> <li>一般</li> <li>→</li> <li>→</li> <li></li></ul> | NL360 Serie<br>共用 連<br>(EPSON<br>即下列連接埠(<br>各會列印到第-          | es 內容<br> 接埠  進階                                                            | 色彩管理│安全"                      | 性 版本資訊                                                                                            |       |
| 連接                                                                                                    | <sup>接</sup> 描述<br>COM3: 序列<br>COM4: 序列                      | <u>1</u><br>」<br>」」「埠                                                       | 印表機                           |                                                                                                   | ^     |
|                                                                                                    | TLE: 列印<br>JSB002 USE<br>JSB001 USE<br>./2.21 標準<br>(PSPo 本機 | →<br>□至檔案<br>3 的 <u>虛擬印表機連</u><br>3 的 <u>虛擬印表機連</u><br>E TCP/IP 建接準<br>護連接埠 | Foxit Read                    | der PDF Printer<br>niversal Print Driver<br>160 Series<br>(F-R8590 Series (FA<br>XPS Document Wri | E     |
|                                                                                                    |                                                              |                                                                             | <u>+∞+</u> -                  | 設定連接埠(C)                                                                                          |       |
| ■ 10                                                                                                    | 用印表機集區                                                       | RE(C)                                                                       | 確定                            | <b>取消</b> 套用                                                                                      | (A)   |

## <步驟五>

0

若此方式若無效,請更換 USB 線試看看,若仍無法排除問題,建議送回就近服務站檢測,提供全省維修中心據點予您參考。

EPSON 原廠維修中心: <u>http://www.tekcare.com.tw/branchMap.page</u>。